## **Report Phishing.**

Por favor reportar el correo sospechoso mediante el botón de Cofense (herramienta de reporte de phishing) en Outlook o en la versión web:

Para la versión de Microsoft Outlook, por favor observa la barra superior e identifica el icono del Pez Azul (Report Phishing Cofense), el cual es nuestra herramienta de reporte de ataques de Suplantación:

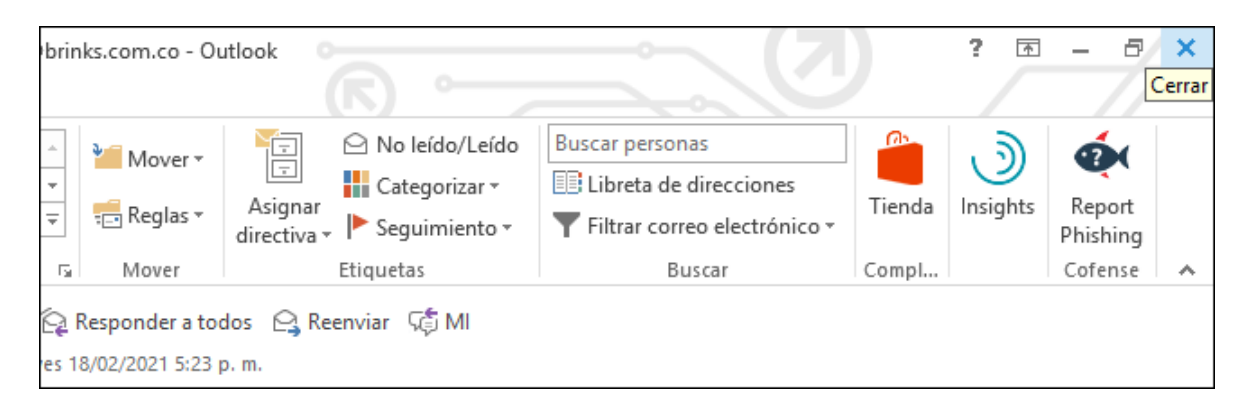

Una vez identifiques este botón por favor, ve hacia el mensaje y asegúrate de que el mensaje esta seleccionado y luego haces clic sobre el Icono de Report Phishing Cofense y se te indicará que ha sido reportado.

En caso de que no identifiques el icono o no esté instalado por favor haz lo siguiente.

Inicia sesión en Chrome, buscar la página de Office 365 login y abre el correo electrónico corporativo, ubica el mensaje y en la parte superior donde aparecen los 3 botones de opciones se despliega un menú y en la parte inferior de este encontraras el icono del PezAzul de Report Phishing Cofense.

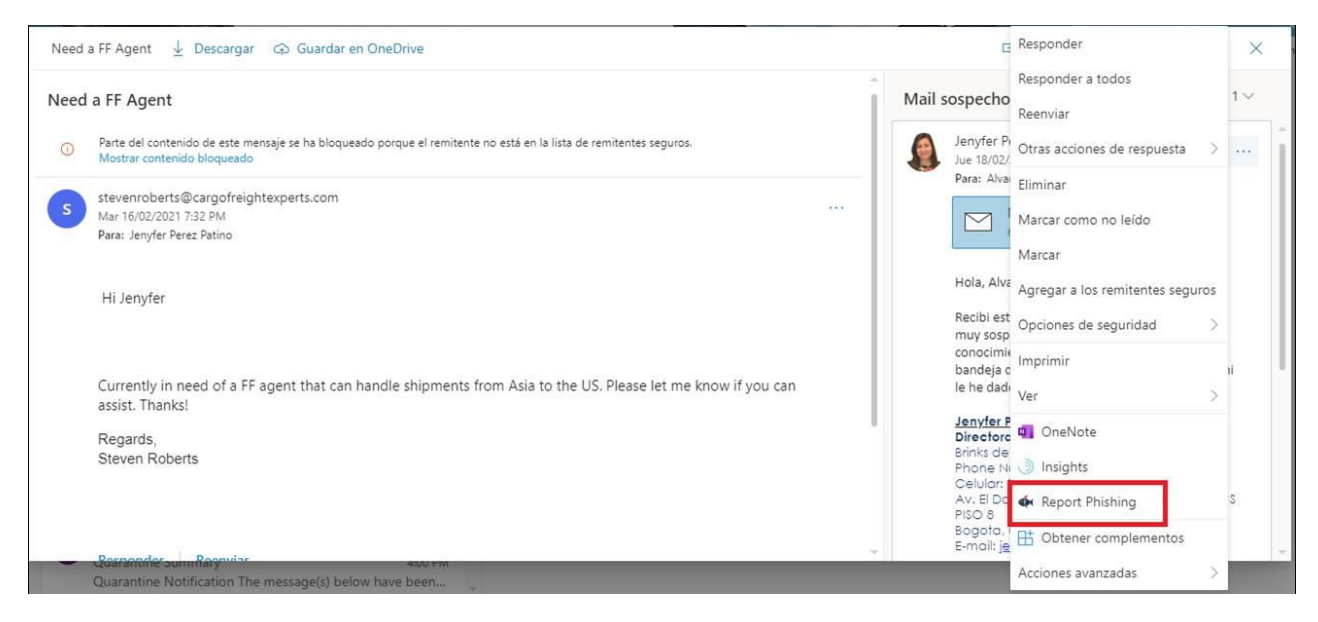

jiMuchas gracias por Informarnos!!